#### <u>Request for Faculty Position 2021-2022</u> Additional Instructions for Student Success Data

### Step One

- 1. Begin at the EKU IR Dashboard page, found here: https://ir.eku.edu/eku-data-page
  - a. Reminder: review the notes included at the bottom of dashboard pages for helpful information about the data.
- 2. Determine which programs are relevant to the request. If your program title has changed recently, you may need to include both the new and the former titled program.
- 3. If the faculty member will be teaching in two programs, plan to include data from both programs, like this:

| Total Credit Hours |              |              |                  |
|--------------------|--------------|--------------|------------------|
| Undergraduate      | 38 ANT (Fall | 38 ANT (Fall | 27 ANT (Fall     |
|                    | 2018)        | 2019)        | 2020)            |
|                    | 124 Public   | 112 Public   | 78 Public Health |
|                    | Health (Fall | Health (Fall | (Fall 2020)      |
|                    | 2018)        | 2019)        |                  |

- 4. Please keep in mind:
  - a. The purpose of the information requested is for program/department leaders to provide a snapshot of the program trends and supply evidence to support decisions related to faculty positions.
  - b. There are other ways to use the data to justify a position: consider examining credit hour data by underrepresented minority student categories, for example.

# Step Two

Total Credit Hours

- 1. Use the "Factbook Dashboard" link.
- 2. On the dashboard page, go to "Credit Hours."
- 3. Use the "Subject" menu to unselect "all" and select the relevant program or programs.
- 4. Use the three most recent years of data and insert into the table on the form.

# Fall Enrollment

- 1. Use the "College/Department Metrics Dashboard" link.
- 2. Use the "Program" menu to unselect "all" and select the relevant program or programs.
- 3. Under the "Student" menu, confirm that "All" is selected (it is the default).
- 4. Use the three most recent years of data under "Fall Enrollment" and insert into the table on the form.
  - a. Note: The data reveal when you hover over the top of the gray bars in the graph.

# Degrees Awarded

- 1. Use the "College/Department Metrics Dashboard" link.
- 2. Use the "Program" menu to unselect "all" and select the relevant program or programs.
- 3. Under the "Student" menu, confirm that "All" is selected (it is the default).

- 4. Use the three most recent years of data under "Degrees Awarded" and insert into the table on the form.
  - a. Note: The data reveal when you hover over the top of the gray bars in the graph.

Fall to Fall Retained/Graduated

- 1. Use the "College/Department Metrics Dashboard" link.
- 2. Use the "Program" menu to unselect "all" and select the relevant program or programs.
- 3. Under the "Student" menu, confirm that "All" is selected (it is the default).
- 4. Use the three most recent years of data under "Fall to Fall Retained/Graduated" and insert into the table on the form.
  - a. Note: The data reveal when you hover over the top of the gray bars in the graph.

Graduation Rate

- 1. Use the "College/Department Metrics Dashboard" link.
- 2. Use the "Program" menu to unselect "all" and select the relevant program or programs.
- 3. Under the "Student" menu, confirm that "All" is selected (it is the default).
- 4. Use the three most recent years of data under "Graduation Rate" and insert into the table on the form.
  - a. Note: The data reveal when you hover over the top of the gray bars in the graph.

#### <u>Step 3</u>

1. Review your final table. Cross check your data with the Factbook, taking note that filtering the results is important for comparison.

| Total Credit Hours              |              |              |              |
|---------------------------------|--------------|--------------|--------------|
| Undergraduate                   | 3531 (18-19) | 3522 (19-20) | 3387 (20-21) |
| Graduate                        | -            | -            | -            |
| Fall Enrollment                 |              |              |              |
| Undergraduate                   | 38 ANT (Fall | 38 ANT (Fall | 27 ANT (Fall |
|                                 | 2018)        | 2019)        | 2020)        |
| Graduate                        | -            | -            | -            |
| Degrees Awarded                 |              |              |              |
| Undergraduate                   | 10 (2017-18) | 14 (2018-19) | 13 (2019-20) |
| Graduate                        | -            | -            | -            |
| Fall to Fall Retained/Graduated |              |              |              |
| Undergraduate                   | 82.27% (Fall | 86.84% (Fall | 89.47% (Fall |
|                                 | 2017)        | 2018)        | 2019)        |
| Graduate                        | -            | -            | -            |
| Graduation Rate                 |              |              |              |
| Undergraduate                   | 72.71% (Fall | 71.15% Fall  | 70.21% (Fall |
|                                 | 2012)        | 2013)        | 2014)        |
| Graduate                        | -            | -            | -            |
|                                 |              |              |              |

#### Example: BA Anthropology

Explainers:

• The College/Department Metrics Dashboard is the preferred dashboard to see patterns over time. The orange/red line with nodes shows a multiyear trend, the yellow dash line shows the multiyear average.